## LA **TRANQUILLITÀ** DI FARE ACQUISTI **E-COMMERCE**

**Ricorda** di impostare su Inbank web il **codice di sicurezza e-commerce** per le tue carte prepagate o Visa Debit. Il codice di sicurezza e-commerce è il codice personale in cifre che associ ad ogni tua carta di pagamento per rendere ancora più sicuri gli acquisti online. Ti potrebbe essere richiesto per alcuni acquisti e-commerce.

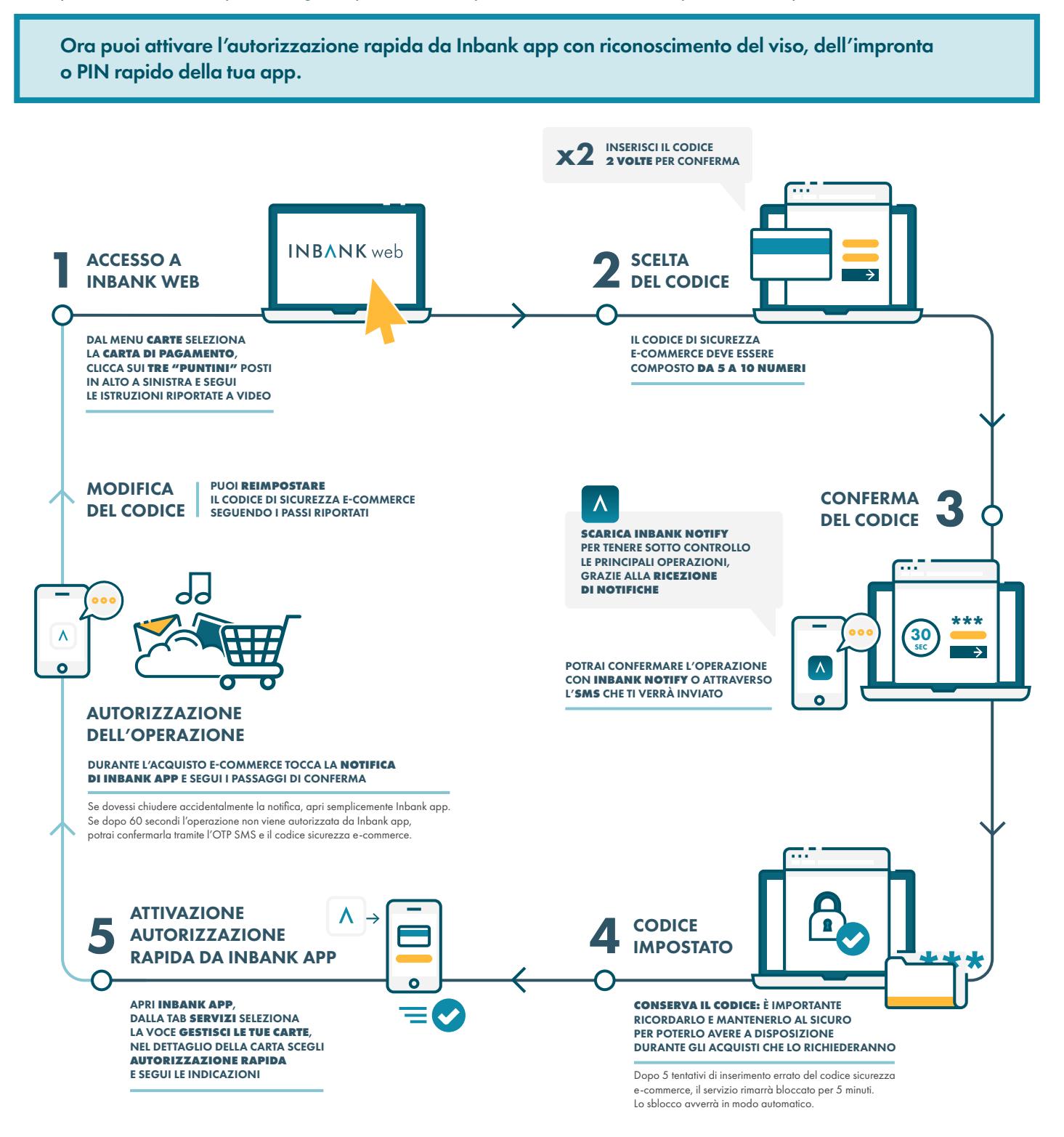

te condizioni contrattuali di Inbank, delle Carte Prepagate e della Carta Visa Debit sono indicate nei Fogli Informativi messi a disposizione del pubblico presso gli sportelli della banca e nella sezione "Trasparenzo" del sito internet.